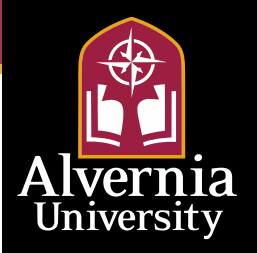

# 2024-2025 FAFSA Simplification Overview

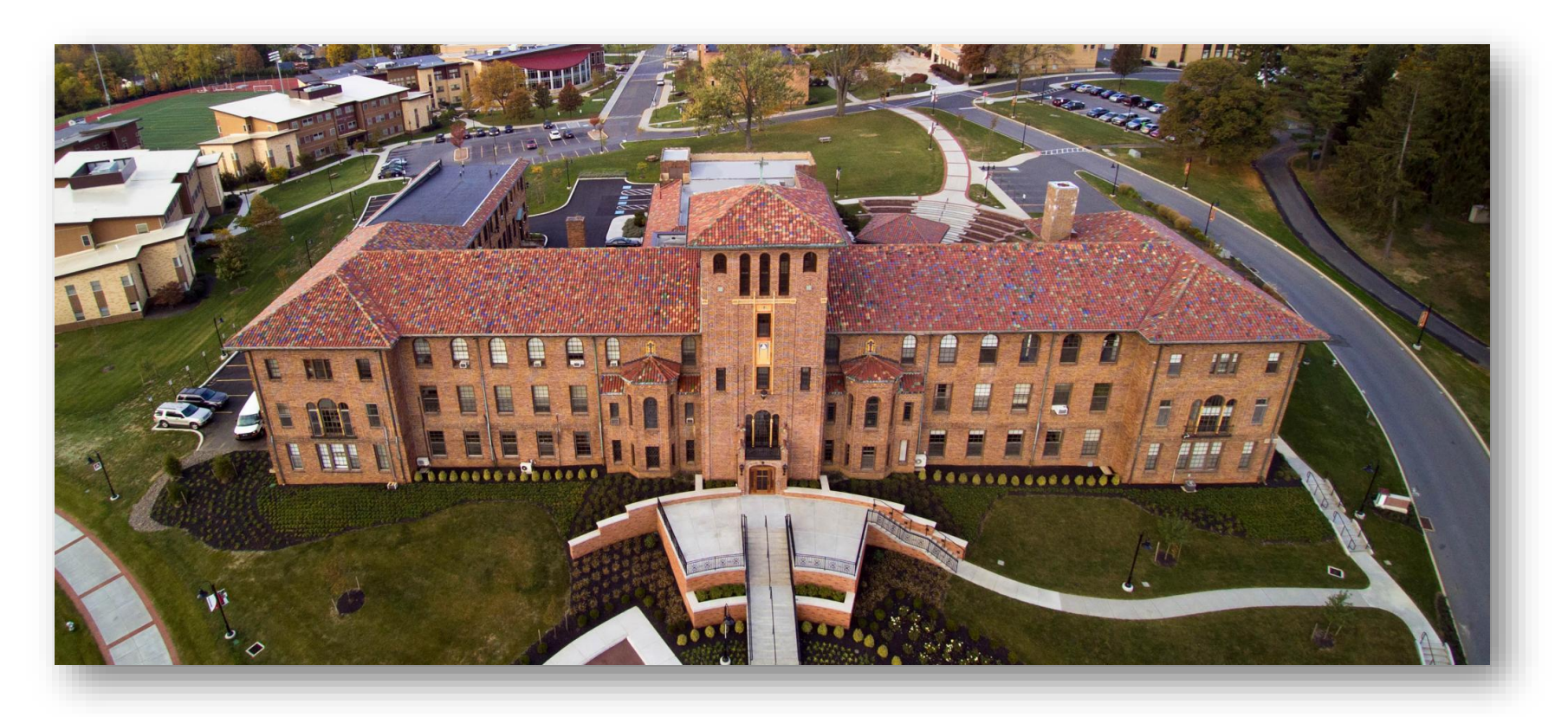

For The School of Graduate & Adult Education Presented by Student Financial Services

Please note the following information can be found through the FSA Knowledge Center. These slides were created on Nov 15, 2023, so information may have changed or updated since that date

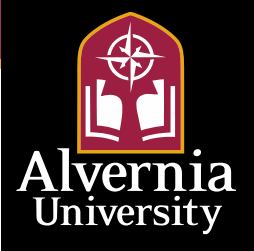

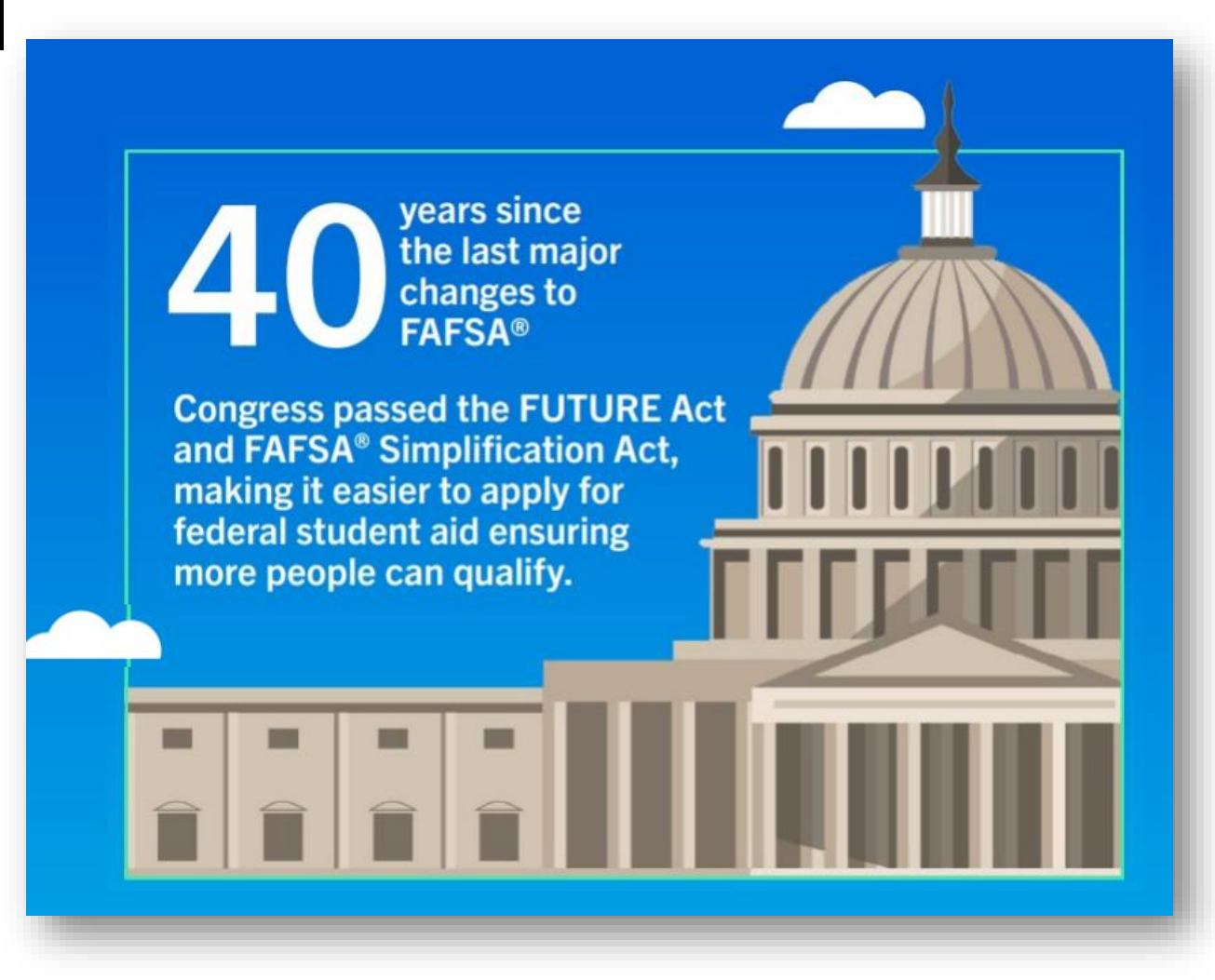

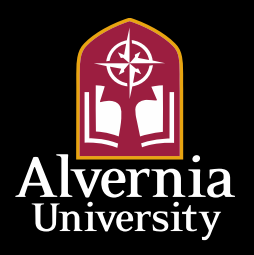

#### Major Changes to the FAFSA As We Know It...

- FAFSA will be available starting December 31, 2023 instead of October 1. For 25-26 FAFSA will be again available Oct 1<sup>st</sup>.
- Recalculation of federal aid eligibility. Eligibility for aid is more closely associated with household information on filed taxes and using poverty guidelines by state.
- Consideration for professional judgement such as dependency status and financial changes are more comprehensively considered.
- □ The actual form itself is 'simplified' from a consumer perspective (maybe not so much for aid offices ☺!)

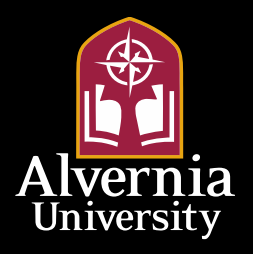

#### How Do We Get More Information and Stay Up To Date?

- The Department of Education is currently communicating with students who have previously filed FAFSAs that the FAFSA will be available starting December 2023 instead of October
- Alvernia has a 24-25 FAFSA webpage updated weekly <u>https://www.alvernia.edu/fafsa</u>
- PA State Grant agency, PHEAA, has many useful resources as well: <u>https://www.pheaa.org/college-planning/fafsa/</u>

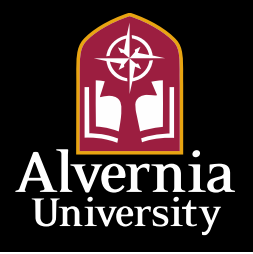

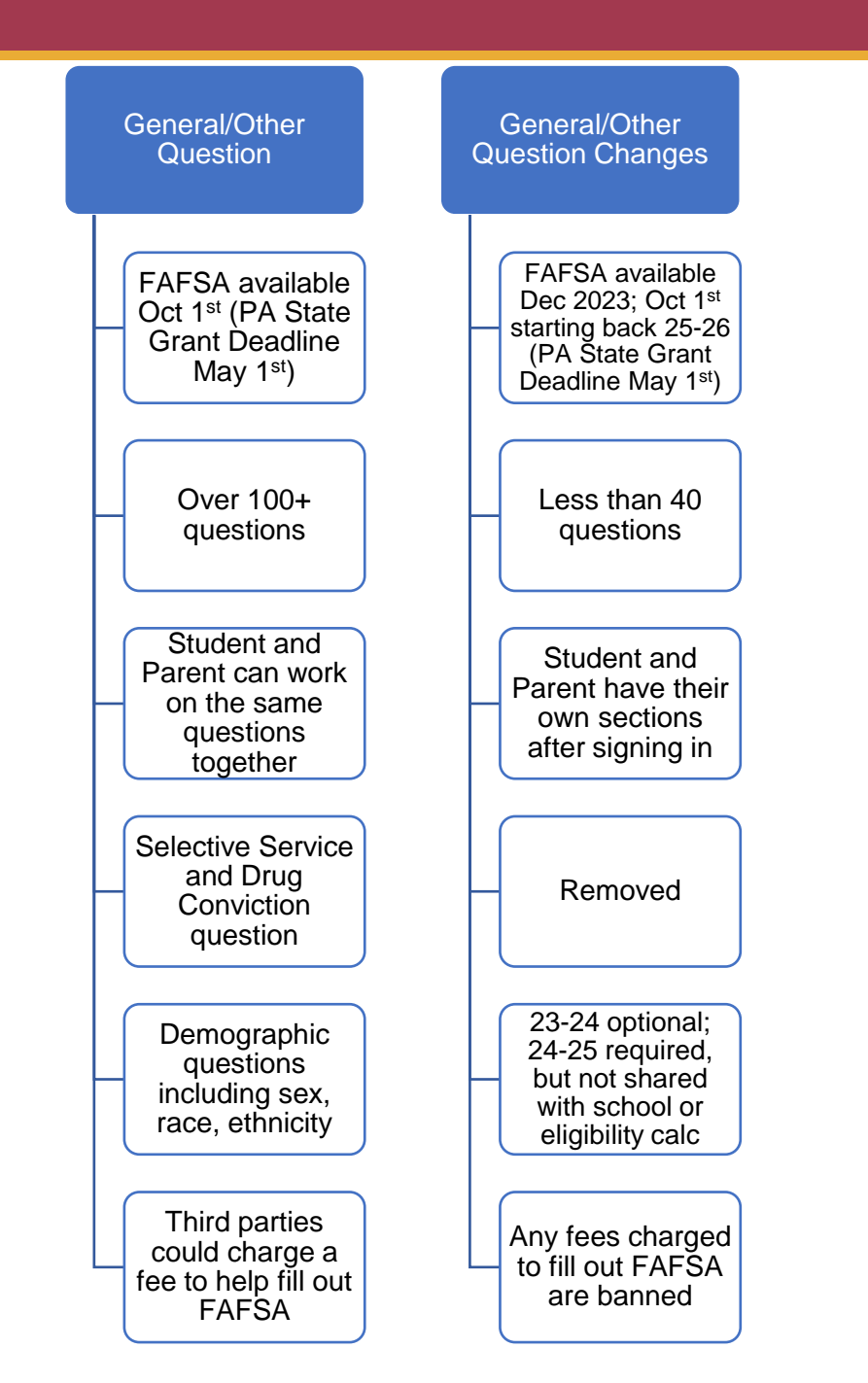

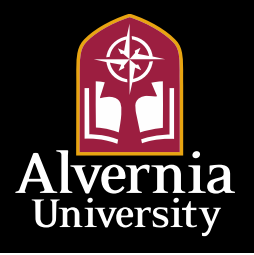

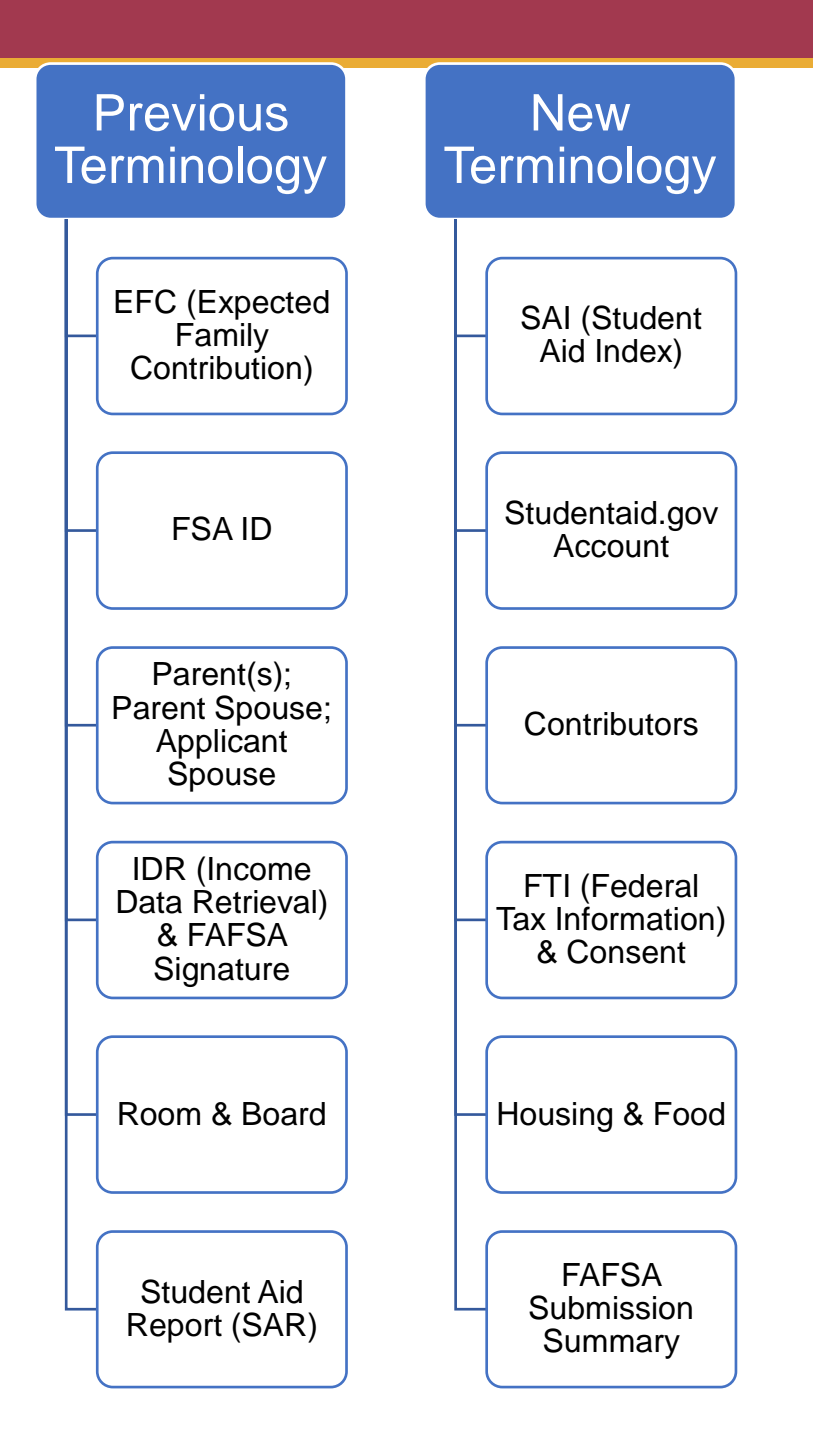

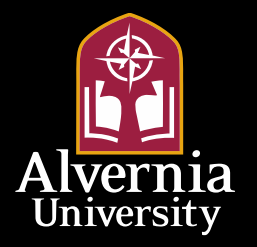

#### The EFC Is No Longer

# EFC

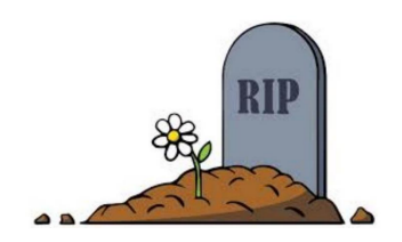

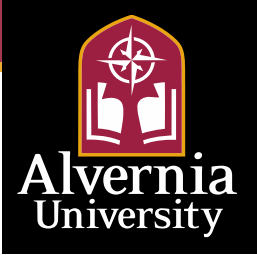

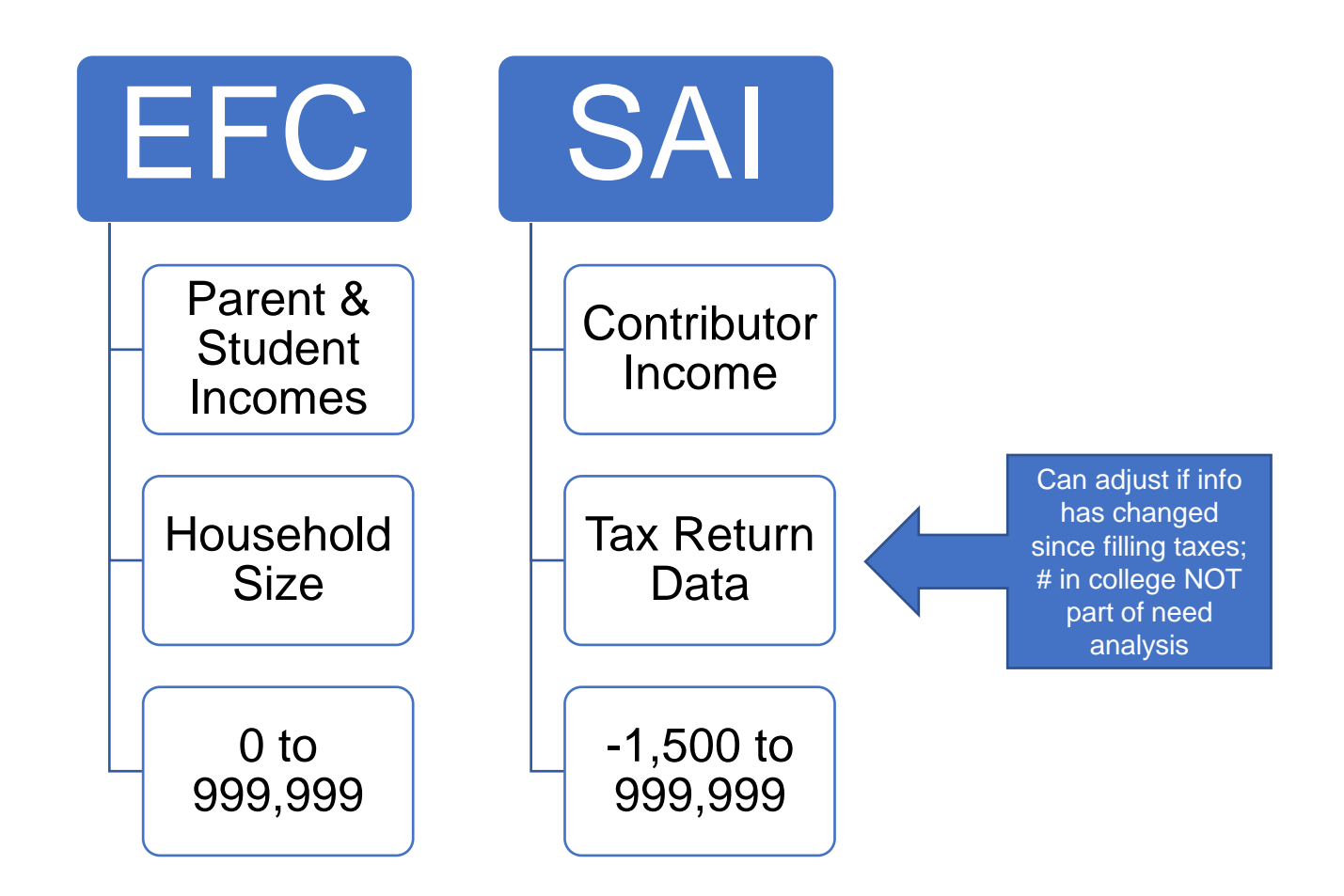

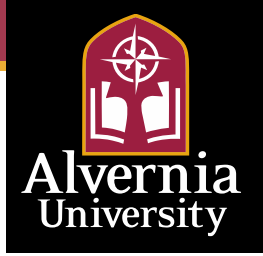

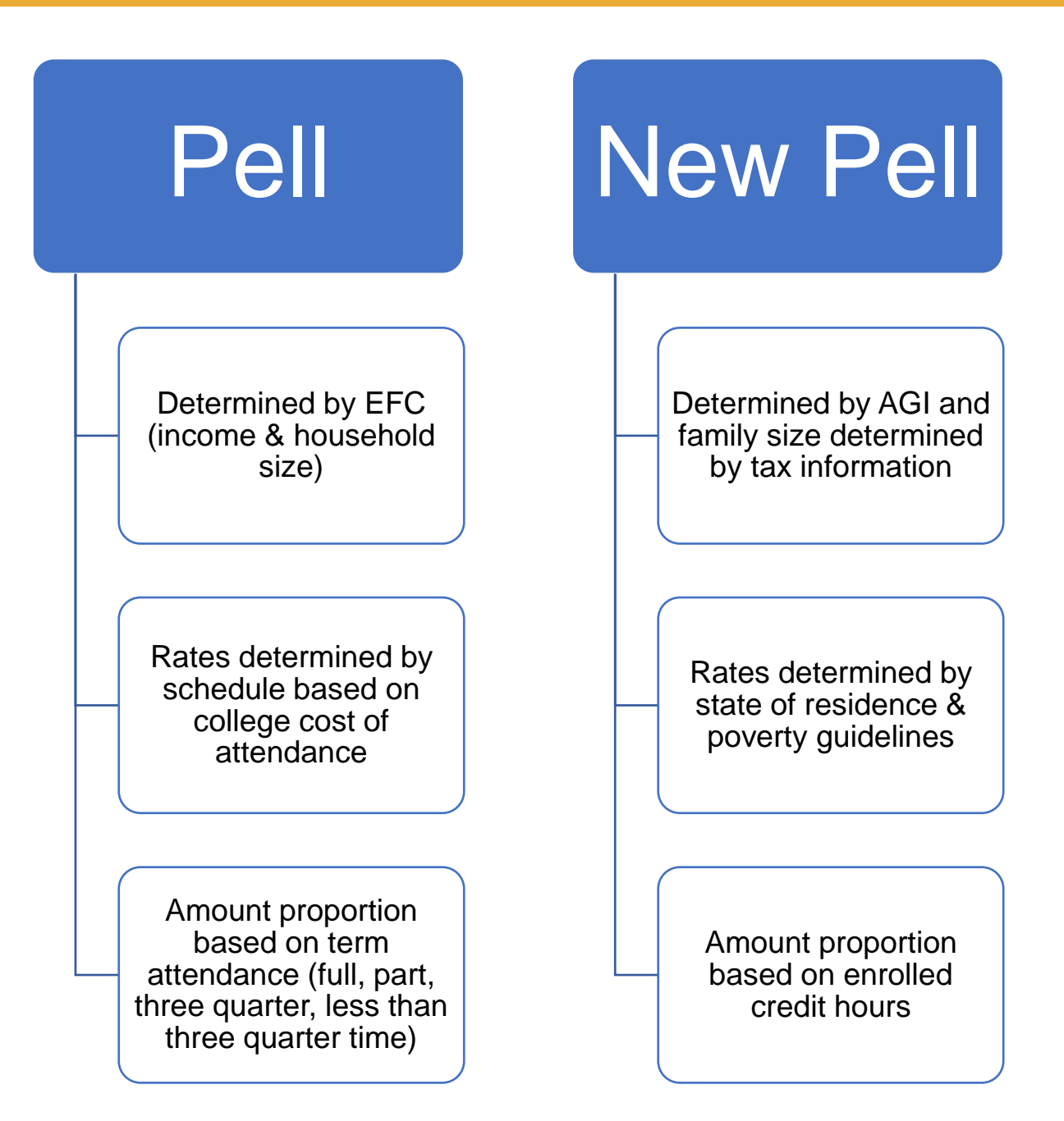

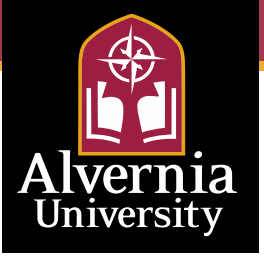

#### IDR (Income Data Retrieval) & FAFSA Signature

FTI (Federal Tax Information) & Consent

Student/Parent elects to retrieve tax information from IRS to FAFSA

Student/Parent manually enters tax information

Student/Parent can modify tax information after FAFSA submittal

Dep not married; report income of parent student lives with 9 months of year Contributors to FAFSA consent to automatic IRS data retrieval

Manual entry of tax data results in no SAI and SFS would need to perform income validation Taxes will need to be filed before SAI is provided

Consent cannot be revoked

Dep not married; report income of parent who provides the greater portion of the student's financial; a remarried parent must include their spouse's (the student's stepparent) income.

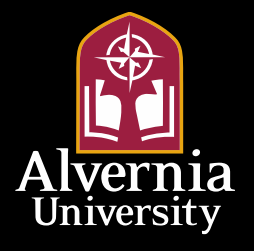

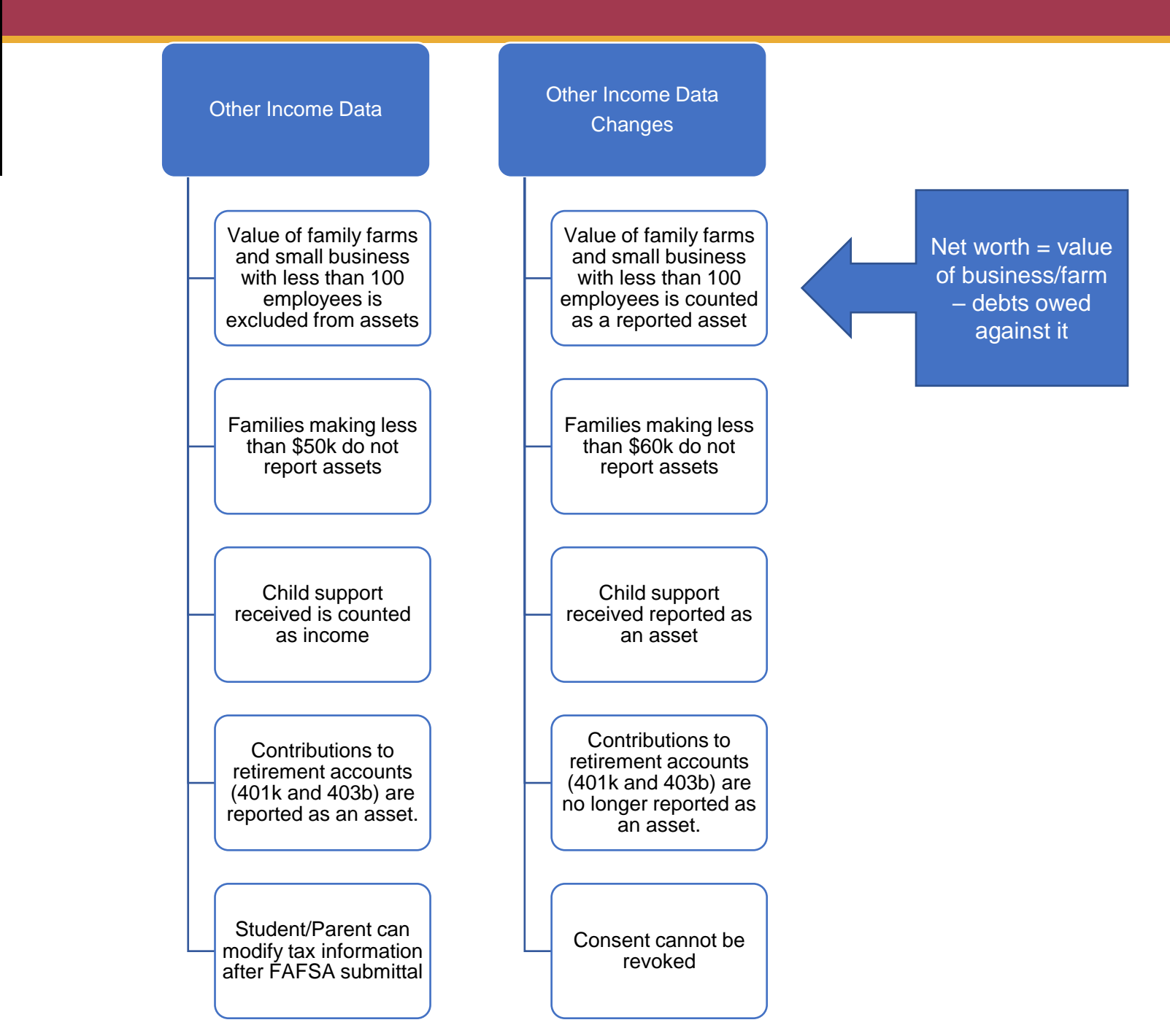

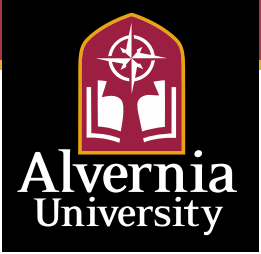

Identify on FAFSA; no EFC is calculated until SFS resolves w/family

Changes to income and/or household size after FAFSA is filed

Dependency Override

Dependency Override needed to be 'proven' by student statement each academic year enrolled Identify on FAFSA; SAI is calculated and considered 'provisional' until SFS resolves w/family

Special Circumstance = Changes leading to SAI recalculation

- Family income, assets
- Dislocated worker
- Housing change due to homelessness

Unusual Circumstances = Changes leading to dependency status

- Human trafficking
- Refugee/asylee
- Parental abandonment/incarceration, etc.

PJ assumed each year student is enrolled at your school or previous school after initially determined if circumstances remain unchanged

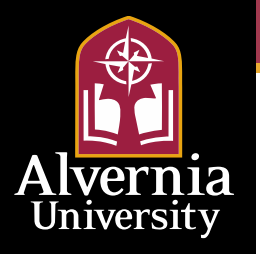

## Independent Student FAFSA® Form Landing Page

This is the main FAFSA<sup>®</sup> form landing page. On this page, students are directed to "Start a New Form" or "Edit Existing Form." For the purpose of this presentation, the student is beginning a new application.

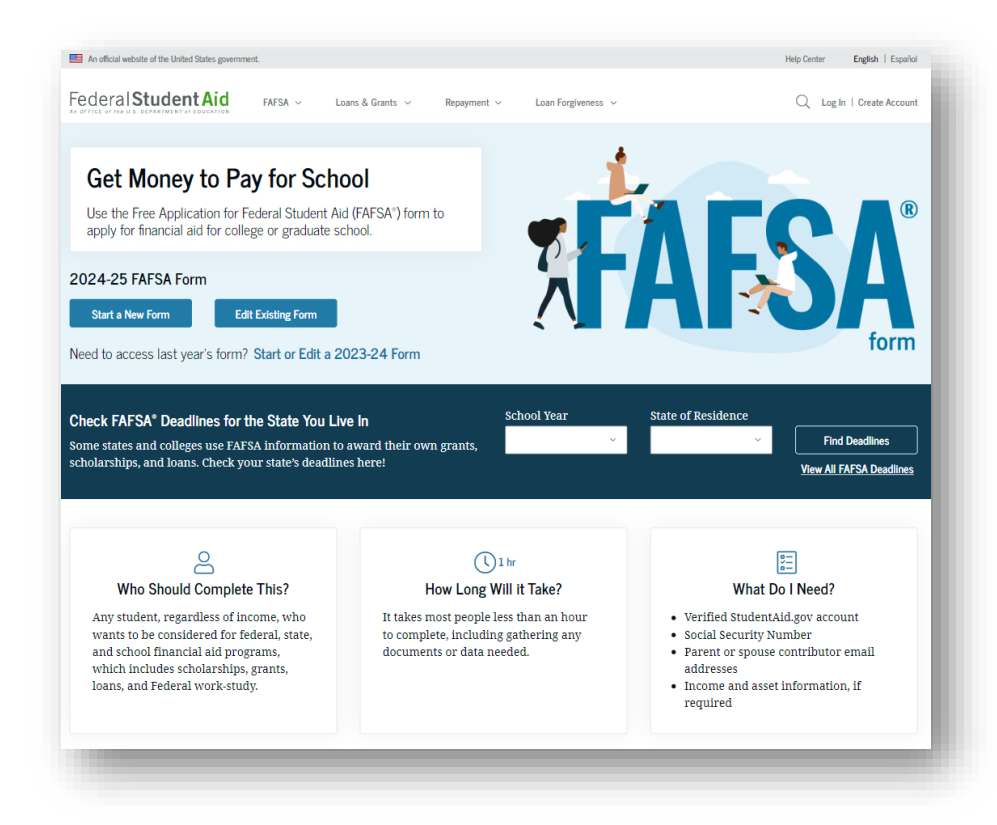

ederal Student Ald

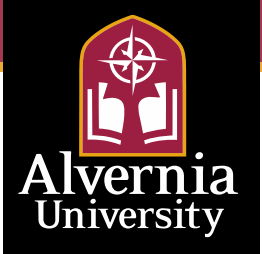

## **Independent Student Log In**

If the student selects "Start a New Form" from the FAFSA® landing page and they are not logged in to StudentAid.gov, they are taken to the "Log In" page to enter their log-in credentials. To access the FAFSA form, all students are required to have a studentaid.gov account ID [FSA ID] (account username and password). If the student doesn't have an studentaid.gov account, they can select "Create an Account."

| In                                                   | Create or Cor<br>your<br>studentaid.go<br>(FSA ID) Toda                                                                                                    | ac other set of the dist distribution of the distribution of the d |
|------------------------------------------------------|----------------------------------------------------------------------------------------------------|----------------------------------------------------------------------------------------------------|
| An official website of the United States government. | ,                                                                                                    | Help Center Submit a Complaint English   Español                                                                                                    |
|                                                      | Log In Control of the second second s |                                                                                                    |
| Help Center I Contact Us I Site Feedback             | About Us Announcement                                                                                                    | ts Data Center Resources Forms Library                                                                                                    |
| Federal Student Aid                                  | v   edgov   Ste Feedback                                                                                                    |                                                                                                    |

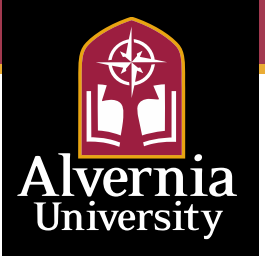

#### **Independent Student Roles**

After logging in, the student selects the applicable role to fill out the FAFSA<sup>®</sup> form: "Student."

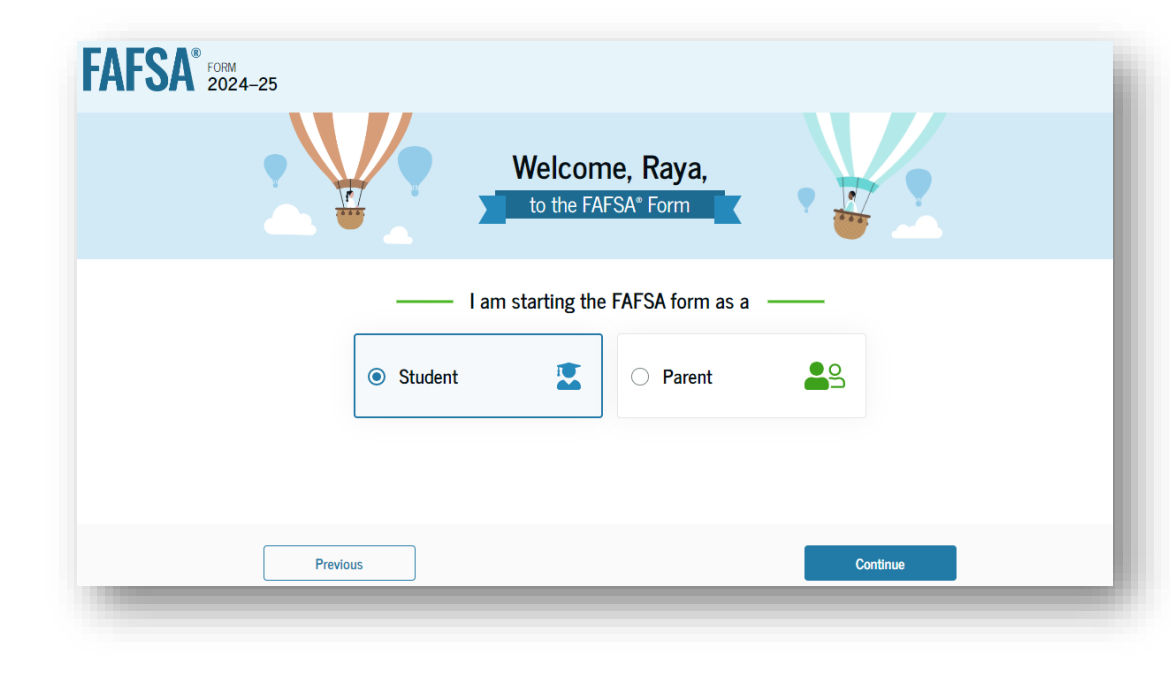

ederal Student/

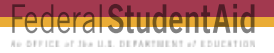

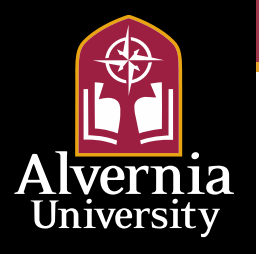

# Independent Student **Onboarding (1 of 4)**

When the student starts the 2024–25 FAFSA® form for the first time, they are taken through the FAFSA onboarding process. The first onboarding page provides an overview of the FAFSA form and an accompanying video.

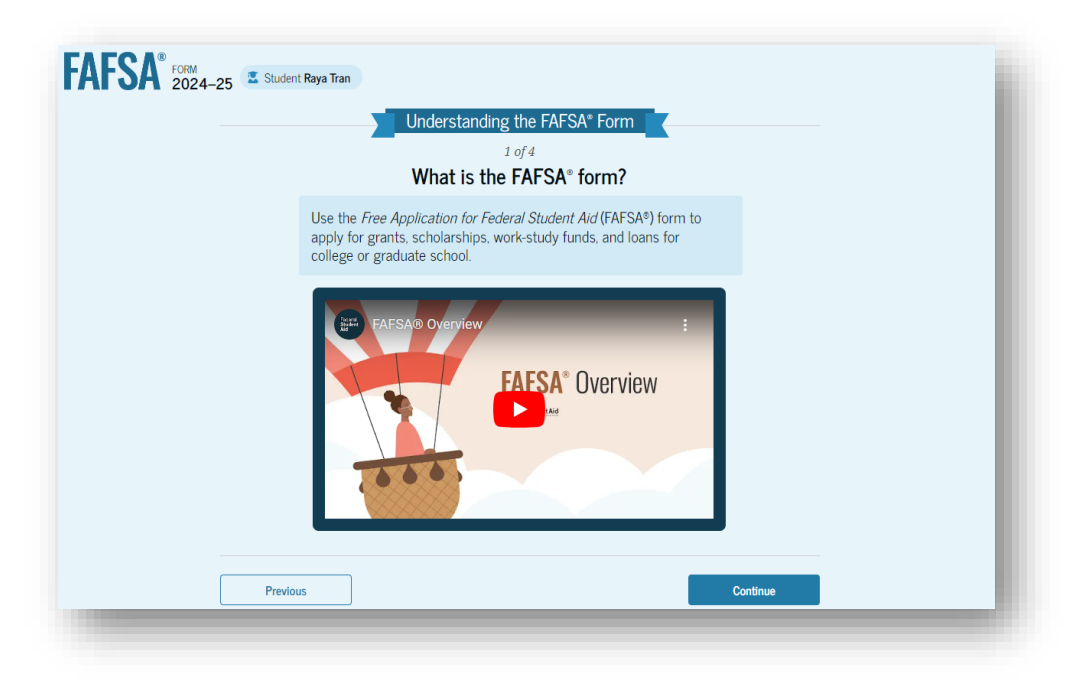

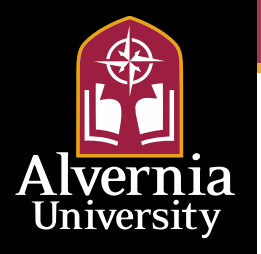

# Independent Student **Onboarding (2 of 4)**

The second FAFSA<sup>®</sup> onboarding page provides information about the different roles that may be required to participate in the student's FAFSA form and documents that may be needed to fill out the form.

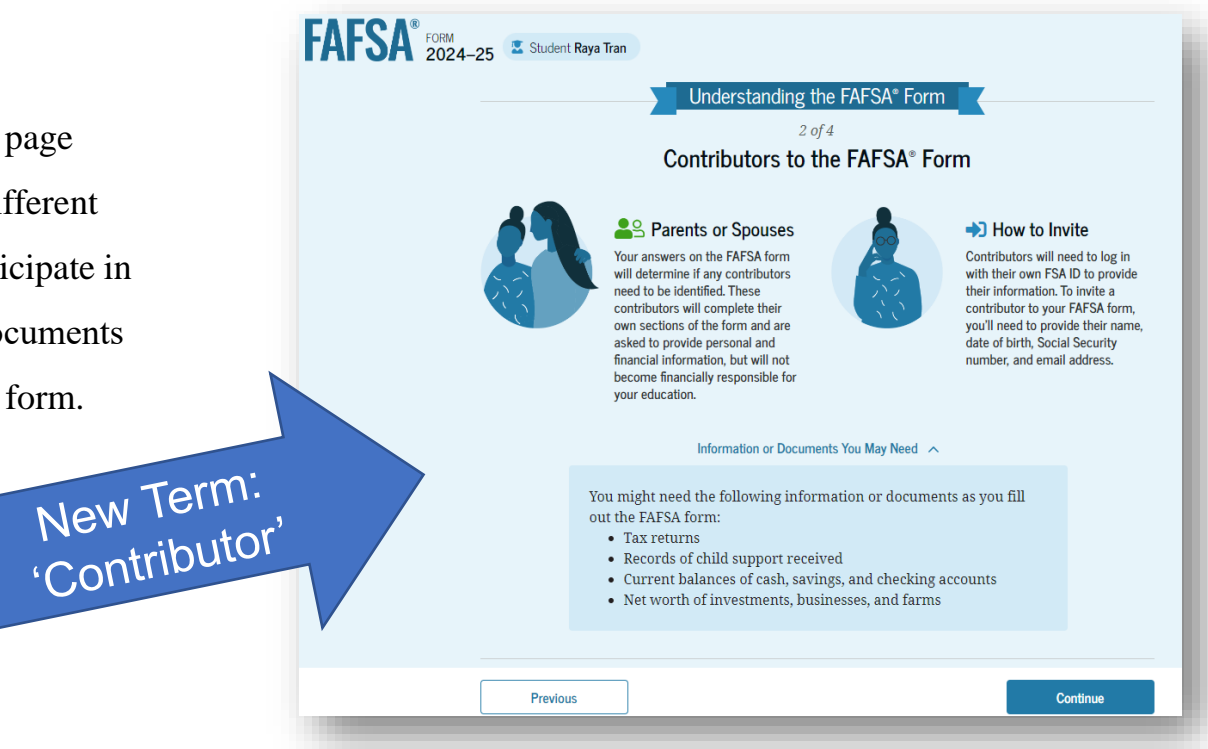

ederal **Studenta** 

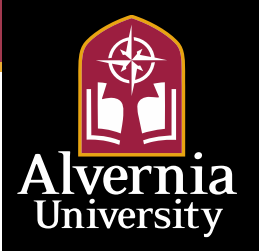

#### **5 Steps for Contributors**

euerar**oluue** 

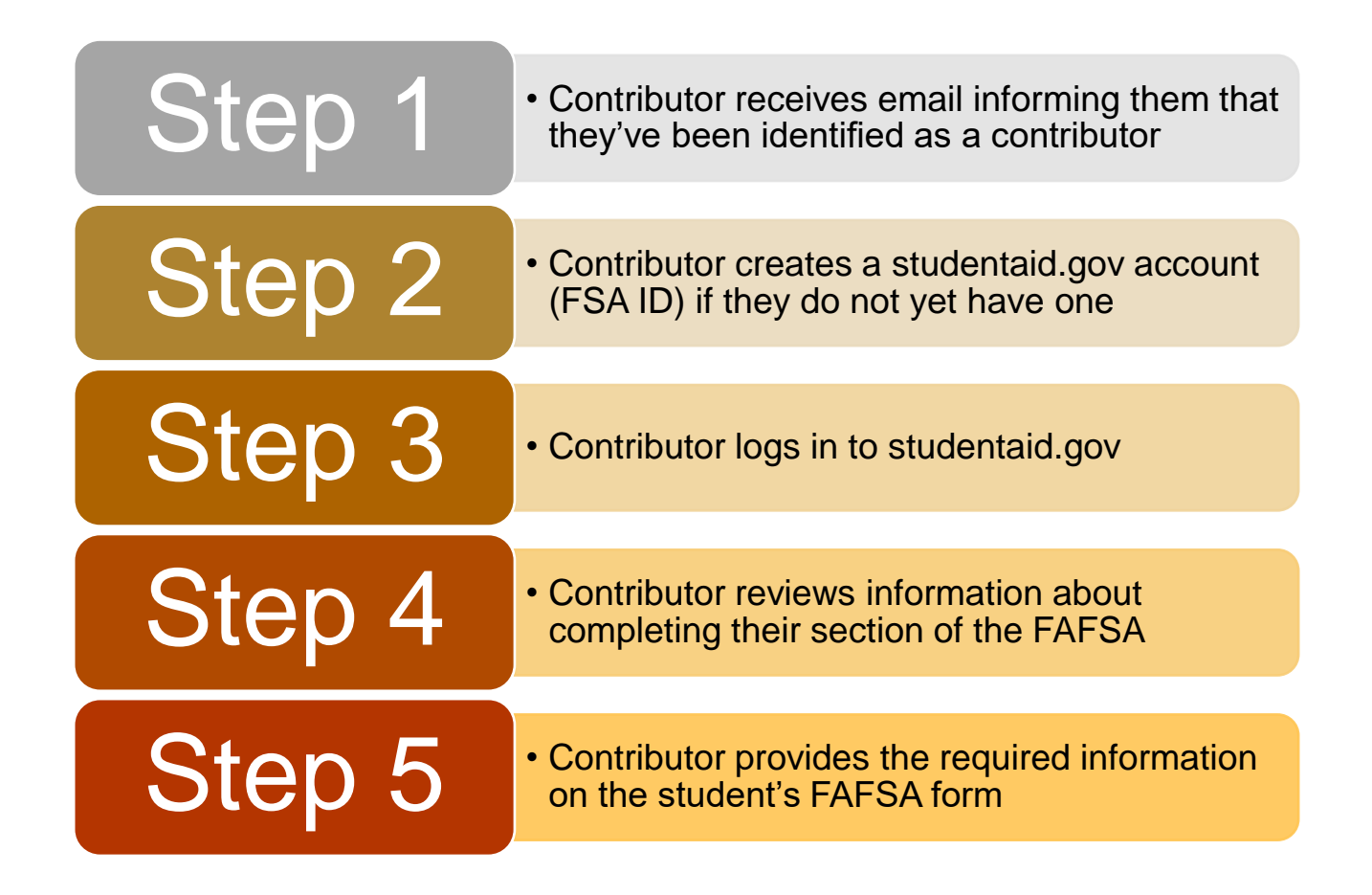

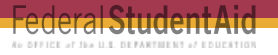

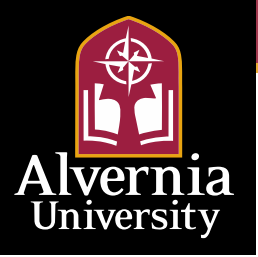

## Invite Spouse to Your FAFSA® Form

The student is asked to enter the personal information of their spouse in order to send them an invite to their FAFSA<sup>®</sup> form.

| TAFSA FORM 2024-25 Student Raya Tran                                                                                                    | 🕲 Save 🛛 FAFSA Menu 🔅 | Date of Birth<br>Month Day Year                                                                                                    |
|----------------------------------------------------------------------------------------------------|-----------------------|----------------------------------------------------------------------------------------------------|
| Personal Circumstances         Demographics         Financials         Colleges         Signature           Invite Your Spouse to the FAFSA* Form           We Need Information About Your Spouse           Your spouse's information is needed for you to receive federal student aid, including grants and loans. This does not make them financially responsible for your education. Invite your spouse to the FAFSA* form now and have them complete their required section.           Enter information about your spouse and we'll send an email on your behalf.           Please provide your spouses built agont ame as it appears on their Social Security card. Their email does not make to mach their account user and their account user and their account user and their account user and their account user and their social Security card. Their email does not their Social Security card. |                       | 20       01       1995       ⑦         Social Security Number (SSN)         ••••••••       Show       ⑧         My spouse doesn't have an SSN.       Image: Space Security Security |
| Spouse<br>First Name<br>Alex<br>Last Name<br>Tran                                                                                                    |                       | Send Invite Previous Continue                                                                                                    |

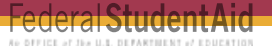

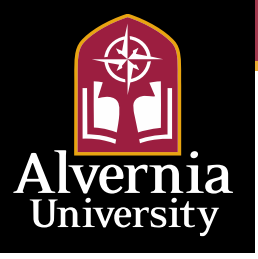

#### **Student Spouse Email**

This is NOT a view within StudentAid.gov nor the FAFSA<sup>®</sup> form. This view demonstrates a student spouse opening the FAFSA invitation from their email. The student spouse selects "Log In" and is taken to StudentAid.gov.

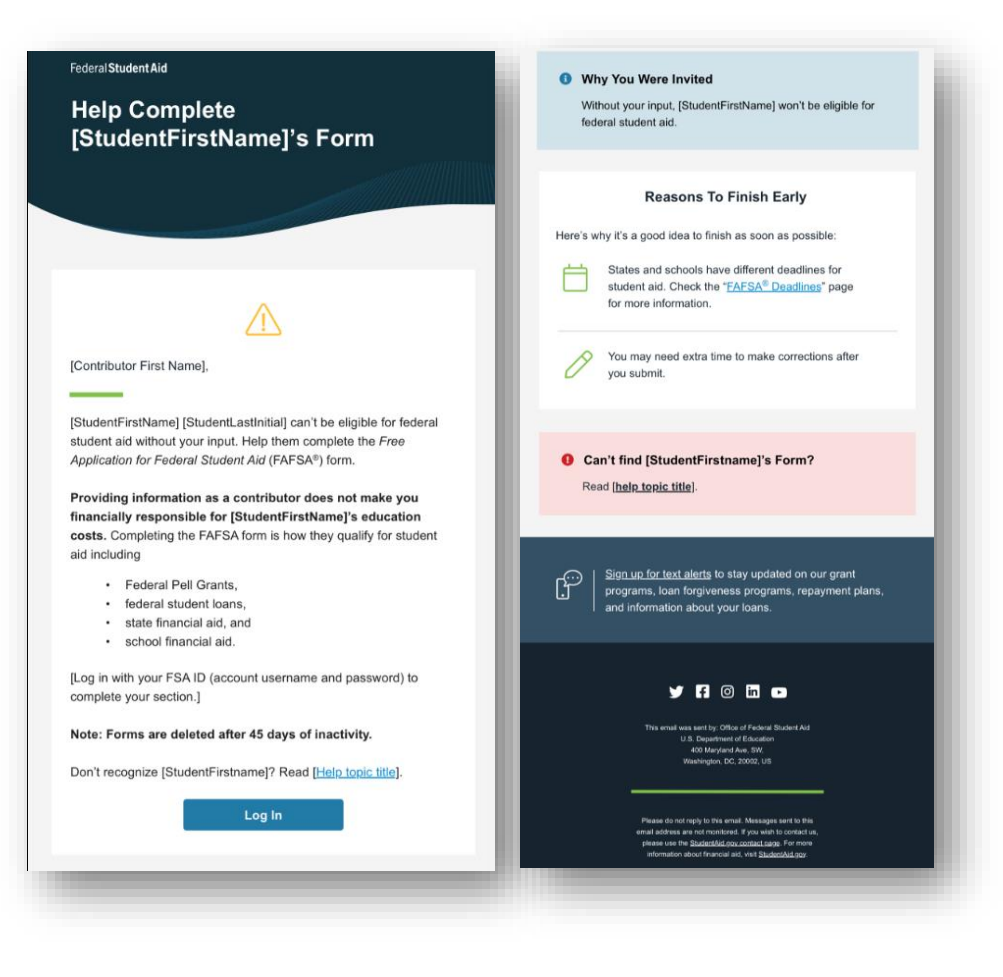

## Student Spouse Log In

The student spouse is taken from their email to the "Log In" page to enter their log-in credentials. To access the FAFSA® form, all users are required to have a studentaid.gov account ID [FSA ID] (account username and password). If the student spouse doesn't have a studentaid.gov account, they can select "Create an Account."

| An official website of the United States government.                                                                                              | Have your Contributor<br>Create or Confirm the<br>studentaid.gov account<br>(FSA ID) Today!                                                                                  | Submit a Complant English   Españd |
|----------------------------------------------------------------------------------------------------|----------------------------------------------------------------------------------------------------|------------------------------------|
| L SPACE OF LEASING OF LEASING                                                                                                    | Loans and Grants V Pan Repayment V Loan Forgiveness V Loans and Grants V Pan Repayment V Loan Forgiveness V Loans and Grants V Passeord Test595011623 Password Show Password | Lug in I Urate Account             |
|                                                                                                    | Log In Forgot My Username   Forgot My Password Create an Account Help Me Log In to My Account                                                                                |                                    |
| Help Center   Contact Us   Site Feedback Federal Student Aid An OTTER of THE USA DEPARTMENT of EDUCATION I CO CO CO CO CO CO CO CO CO CO CO CO CO | About Us Announcements Data                                                                                                    | Center Resources Forms Library     |

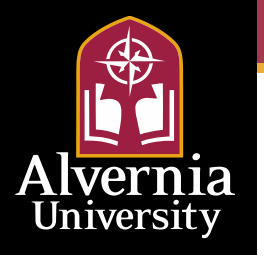

#### Student Spouse Status Center – My Activity

After successfully logging in, the student spouse is taken to their "My Activity" page. The student spouse sees an invitation to be a contributor on the student's FAFSA<sup>®</sup> form.

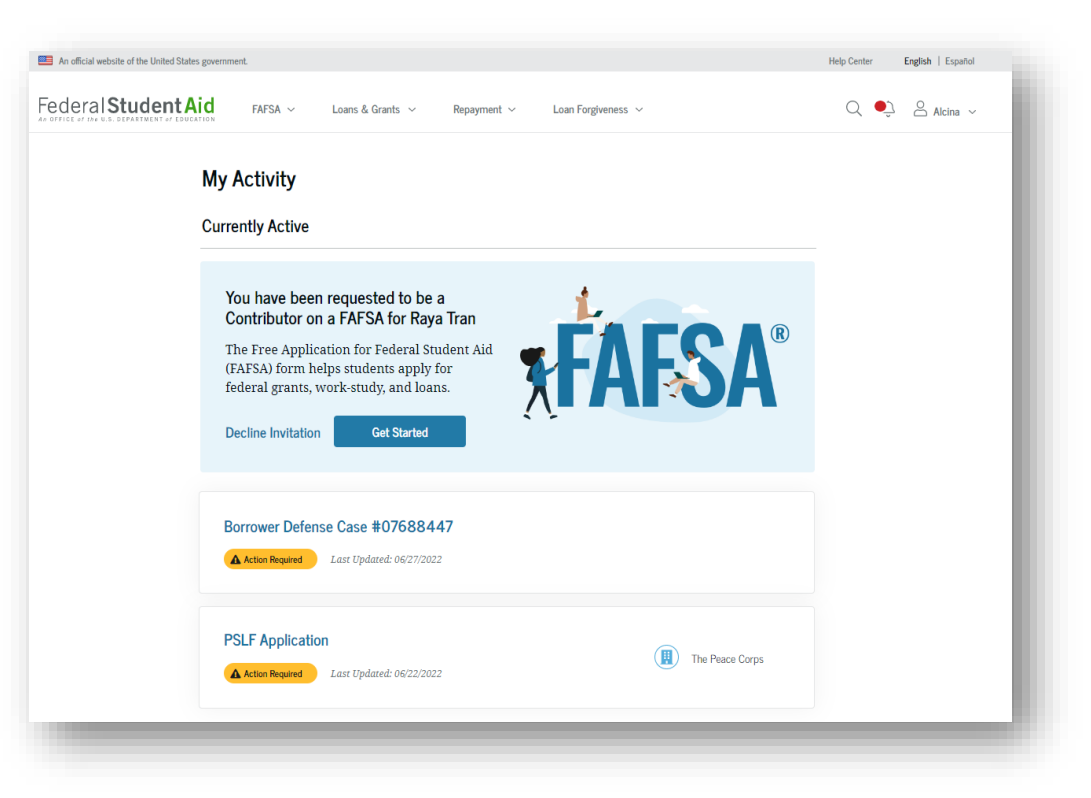

euerai **StudentA** 

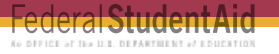

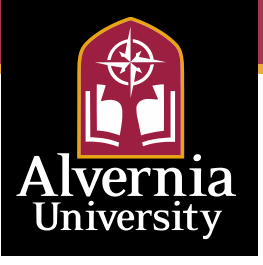

#### **Contributor Info**

#### Important!

Being a contributor does NOT implicate financial responsibility. However, if a required contributor refuses to provide information, it will result in an incomplete FAFSA, and the student will become ineligible for federal student aid

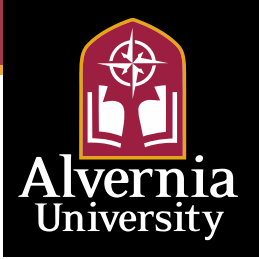

## Independent Student Onboarding (3 of 4)

ueral**oluue** 

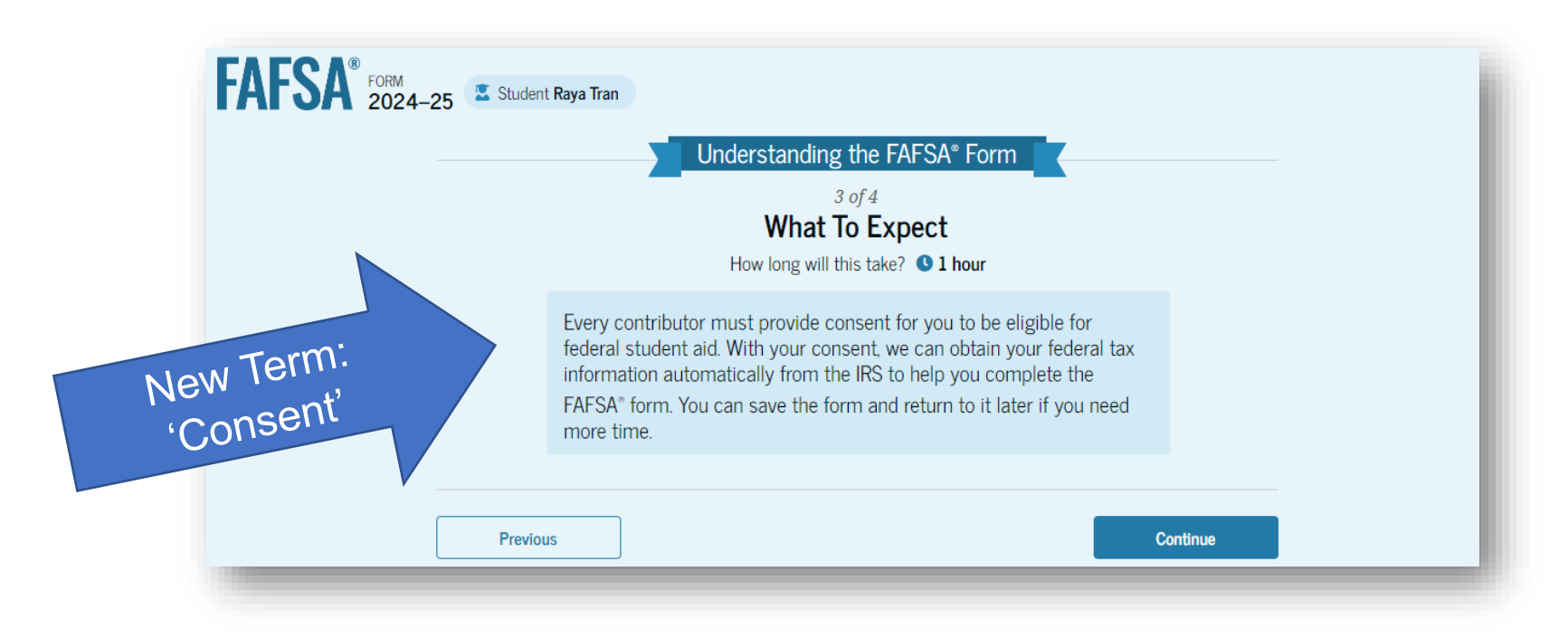

The third FAFSA<sup>®</sup> onboarding page provides information about the types of questions the student can expect to see and how they can get additional help with filling out the FAFSA form.

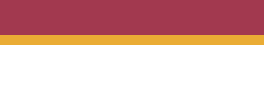

leidi **Stuu**t

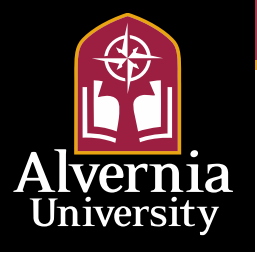

#### **Consent Info**

#### Important!

Consent is a new process that alerts the IRS that both the student and contributor(s) are allowing the IRS to share federal tax information with the Department of Education. Completion of the FAFSA is reliant upon consent. If consent is not given, the FAFSA form will remain incomplete, and the student will be ineligible for federal student aid.

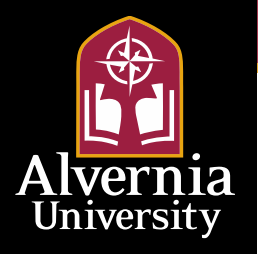

#### **Married Student Provides Consent**

This page informs the student about consent and their federal tax information. By providing consent, the student's federal tax information is transferred directly into the FAFSA® form from the IRS to help complete the Student Financials section. The student selects "Approve" to provide consent and is taken to the next page.

| 2024 | I–25 🚨 Student Raya Tran                                                                                                    | Save FAFSA Menu |
|------|----------------------------------------------------------------------------------------------------|-----------------|
|      | Provide Consent or Be Ineligible for Federal Student Aid                                                                                                    |                 |
|      | Summary           Your consent is needed to retrieve and disclose federal tax information (FTI). With your consent, we can obtain tax return information automatically from the IBS to help you complete the FARS+ form. The you don't provide consent, you will be eligible for federal student aid. Including grants and loans. You must provide consent even IF you didn't fuel a U.S. federal tax return or any tax-return at all.           9 Get yaz 2022 tax return information for the 2024-25 FARS-form.              -> Tax return information is required to complete the FARS-form.            > FTI is used to dottmite your eligibility for federal student aid.              -> Tax return information is required to complete the FARS-form.                                                                                         |                 |
|      | Under penalty of law. I certify that I am the individual associated with the FSA ID log-in credentials<br>used to access the FAFSA form to provide the necessary approval and consent for the diclosure and<br>use of my Béreira tax information (FTI) from the U.S. Department of the Treasury. By accepting below I<br>approve and consent to:<br>• The U.S. Department of Education to disclose my Social Security number. last name, and date of<br>hinth to the V.S. Department of the Treasury in order to obtain my? The Voly for the purpose of<br>determining the eligibility for, and the amount of, Fdeeral student aid for myself or of others for<br>which I participated and shared my FTI by a program authorized under subpart 1 of Part A. Part<br>C. or Part D of Title IV of the <i>Higher Education Act of</i> 1965, as amended. |                 |
|      | <ul> <li>The use of my FTI by U.S. Department of Education officials and contractors (as defined in 26<br/>U.S.C. § 61030(13), only for the purpose of determining the eligibility for, and amount of. Federal<br/>student add for myself or of others for which 1 purposed and shared my FTI by a program<br/>authorized under Title IV of the Higher Education. Act of 1965, as amended.</li> </ul>                                                                                                    |                 |
|      | <ul> <li>The U.S. Department of Education to redisclose my FTI received from the U.S. Department of the<br/>Treasury: pursuant to 26 U.S.C 6103(I)(13)(D)(iii), which includes:</li> </ul>                                                                                                    |                 |
|      | <ul> <li>institutions of higher education participating in the federal student aid programs<br/>authorized under the Higher Education Act of 1965, as amended:</li> <li>state higher education agencies; and</li> <li>scholarship organizations designated prior to Dec. 19, 2019, by the Secretary of Education.</li> </ul>                                                                                                    |                 |
|      | <ul> <li>The use of my FII for the application, award, and administration of student aid awarded by the<br/>federal government. Institutions of higher education, state higher education agencies, and<br/>designated scholarship organizations.</li> </ul>                                                                                                    |                 |
|      | <ul> <li>The redisclosure of my FTI to any future 2024-25 FAFSA forms for which I elect to participate<br/>(e.g., If I elect to participate in my child's FAFSA form or to complete my own FAFSA form after<br/>participating in another FAFSA form. My FTT will be redisclosed to these additional applications<br/>upon my affirmation to participate. I understand that I may decline an invitation to participate.</li> </ul>                                                                                                    |                 |

IEI AL DLUU

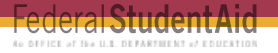

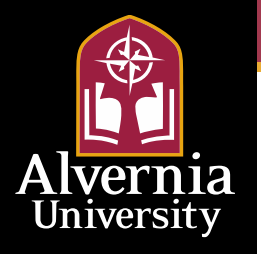

#### **Married Student Section Complete**

Upon signing the student section, the student is presented the student section complete page. This page displays information for the student about next steps, including tracking their FAFSA® form. The student is reminded that their form is not completed and can't be submitted until their spouse completes the contributor section of the form and signs it. Next, in this scenario, the student's invited spouse will enter the FAFSA form and complete the spousal section.

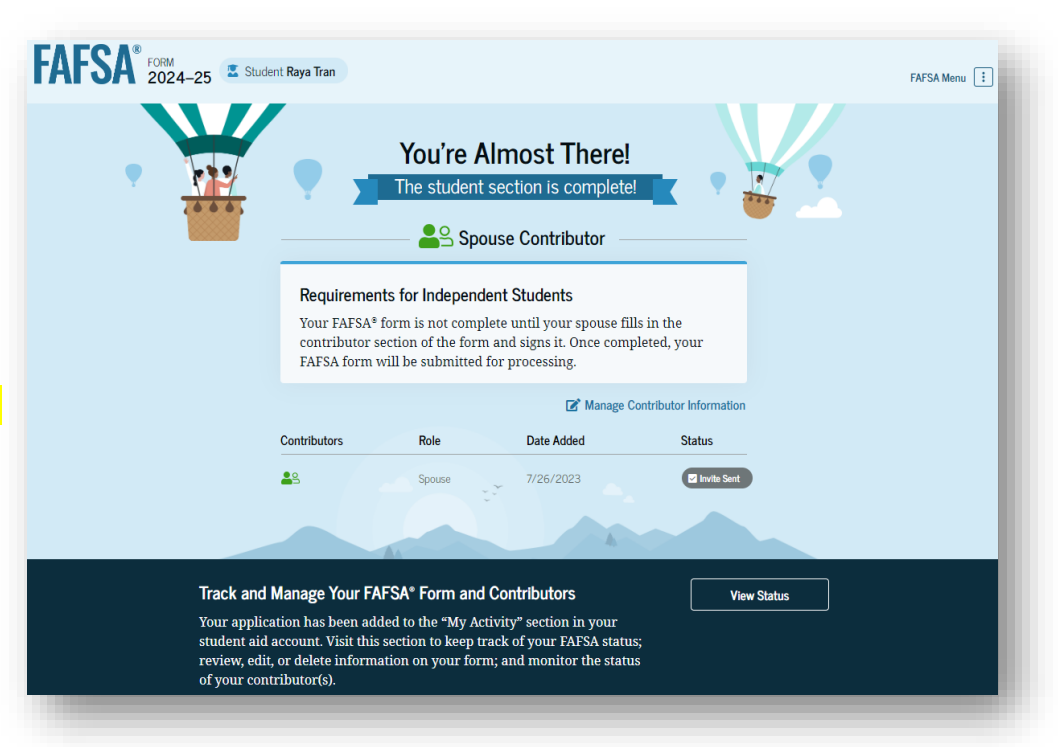

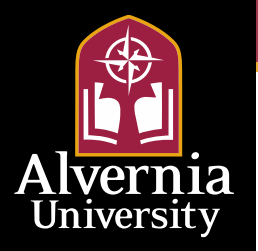

#### **Student Spouse Provides Consent**

This page informs the student spouse about consent and their federal tax information. By providing consent, the student spouse's federal tax information is transferred directly into the FAFSA<sup>®</sup> form from the IRS to help complete the Student Spouse Financials section. The student spouse selects "Approve" to provide consent and is taken to the next page.

#### Provide Consent or the Student Will Be Ineligible for Federal Student Aid Summary Your consent is needed to retrieve and disclose federal tax information (FTI). With your consent, we can obtain tax return information automatically from the IRS to help you complete your section of the student's FAFSA<sup>®</sup> form. If you don't provide consent, the student will not be eligible for federal student aid, including grants and loans. You must provide consent even if you didn't file a U.S. federal tax return or any tax return at all. → Get your 2022 tax return information for the Tax return information is required to complete the 2024-25 FAFSA form FAESA form FTL is used to determine the student's eligibility for federal student aid. Under penalty of law. I certify that I am the individual associated with the FSA ID log-in credentials used to access the FAFSA form to provide the necessary approval and consent for the disclosure and use of my federal tax information (FTI) from the U.S. Department of the Treasury. By accepting below, I approve and consent to: · The U.S. Department of Education to disclose my Social Security number birth to the U.S. Department of the Treasury in order to obtain my FTI only for the purpose of determining the eligibility for, and the amount of, federal student aid for myself or of others for which I participated and shared my FTI by a program authorized under subpart 1 of Part A, Part C. or Part D of Title IV of the Higher Education Act of 1965, as amended. The use of my FTI by U.S. Department of Education officials and contractors (as defined in 26 U.S.C. § 6103(1)(13)), only for the purpose of determining the eligibility for, and amount of, federal student aid for myself or of others for which I participated and shared my FTI by a program authorized under Title IV of the Higher Education Act of 1965, as amended · The U.S. Department of Education to redisclose my FTI received from the U.S. Department of the Treasury, pursuant to 26 U.S.C 6103(1)(13)(D)(iii), which includes: o institutions of higher education participating in the federal student aid programs authorized under the Higher Education Act of 1965, as amended; o state higher education agencies; and o scholarship organizations designated prior to Dec. 19, 2019, by the Secretary of Education The use of my FTI for the application, award, and administration of student aid awarded by the federal government, institutions of higher education, state higher education agencies, and designated scholarship organizations. . The redisclosure of my FTI to any future 2024-25 FAFSA forms for which I elect to participate (e.g., if I elect to participate in my child's FAFSA form or to complete my own FAFSA form after participating in another FAFSA form). My FTI will be redisclosed to these additional application: upon my affirmation to participate. I understand that I may decline an invitation to participate. which will prevent the transfer of my FTI to that FAFSA form

FAFSA FORM 2024-25 Parent of Raya Tran

ederal Student Ald

Save FAFSA Menu

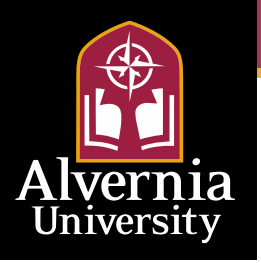

# **Student Spouse Confirmation**

Upon submitting the student's FAFSA® form, the student spouse is presented an abbreviated confirmation page. This page displays information about tracking the student's FAFSA form and next steps. The student will receive an email with the full, detailed confirmation. With the student and student spouse sections completed and signed, the FAFSA form is now considered complete and submitted for processing.

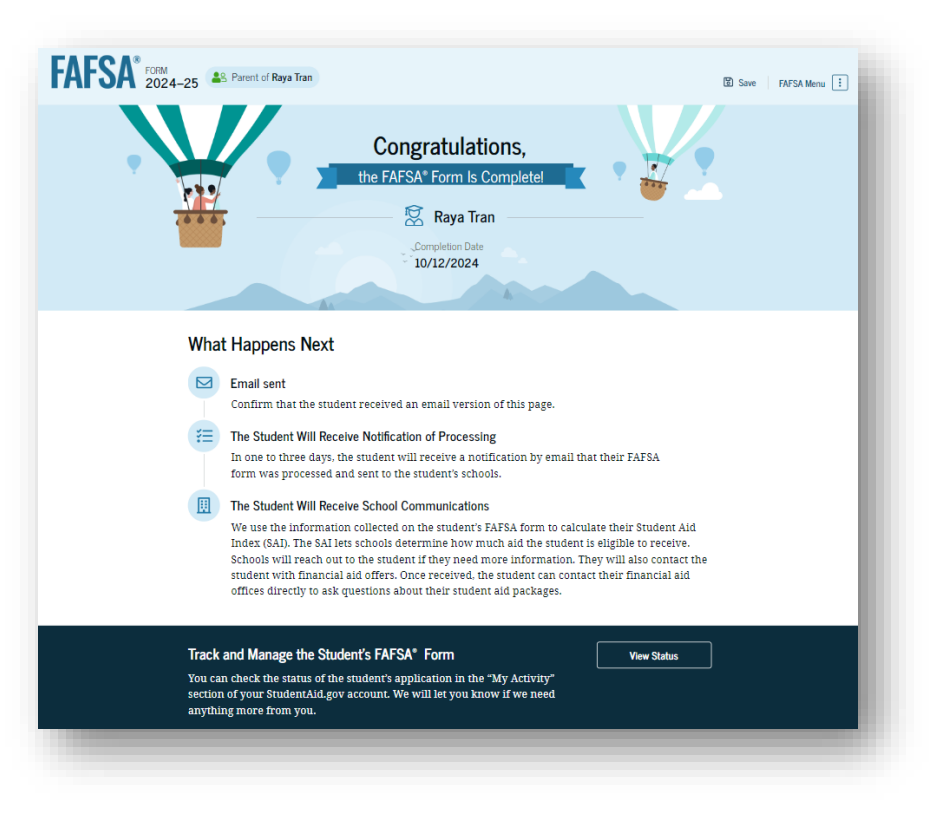

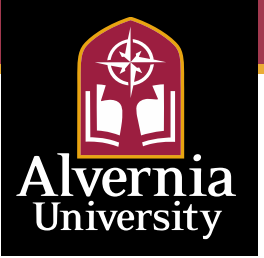

## Independent Student **Onboarding (4 of 4)**

The last FAFSA® onboarding page provides information about what to expect once the FAFSA form is completed and submitted. On this page, the student can select "Start the FAFSA form" to begin.

| After submission, you'll need to check on the status of your FAFSA®<br>form and make corrections, if required.<br>Yourform will be<br>processed in 1–3 days.  You'll receive a FAFSA<br>Submission Summary.<br>It will include the<br>Student Aid Index (SAI),<br>a number used to<br>determine fedral<br>student aid eligibility.  Schools will use your<br>SAI to create your<br>financial aid offer that<br>explains the types and<br>amounts of aid they are<br>offering you. Most<br>schools will wait to<br>send you an aid offer<br>you for admission. |          | Understanding the FAFSA* Form<br>4 of 4<br>After Submitting the FAFSA* Form                                                                                                    | Student Raya Tran                             | FAF5A 2024-25 |  |
|----------------------------------------------------------------------------------------------------|----------|----------------------------------------------------------------------------------------------------|-----------------------------------------------|---------------|--|
| <ul> <li>→ Your form will be processed in 1–3 days.</li> <li>→ You'll receive a FAFSA Submission Summary. SAI to create your It will include the financial aid offer that Student Ail Index (SAI), explains the types and a number used to determine federal student aid eligibility.</li> <li>Student Ail deligibility.</li> </ul>                                                                                                    |          | mission, you'll need to check on the status of your FAFSA® make corrections, if required.                                                                                                    | After submission, yo<br>form and make corr    |               |  |
|                                                                                                    |          | <ul> <li>You'll receive a FAFSA<br/>Submission Summary.<br/>It will include the<br/>Student Aid Index (SA),<br/>a number used to<br/>determine federal<br/>student aid eligibility.</li> <li>Schools will use your<br/>SAI to create your<br/>financial aid offer that<br/>explains the types and<br/>amounts of aid they are<br/>offering you. Most<br/>schools will wait to<br/>send you an aid offer<br/>only after they accept<br/>you for admission.</li> </ul> | → Your form will be<br>processed in 1–3 days. |               |  |
| Previous Start FAFSA form                                                                                                    | FSA form | Start FA                                                                                                    | Previous                                      |               |  |

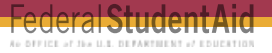

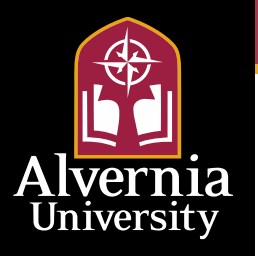

# **FAFSA Submission Summary Landing Page**

The student receives a FAFSA Submission Summary for their processed FAFSA<sup>®</sup> form and any subsequent corrections that they submit. The FAFSA Submission Summary is broken into four tabs: Eligibility Overview, FAFSA Form Answers, School Information, and Next Steps. At the top, the student will see information about when their form was received and processed. They also have the option to print their FAFSA Submission Summary to keep for their records.

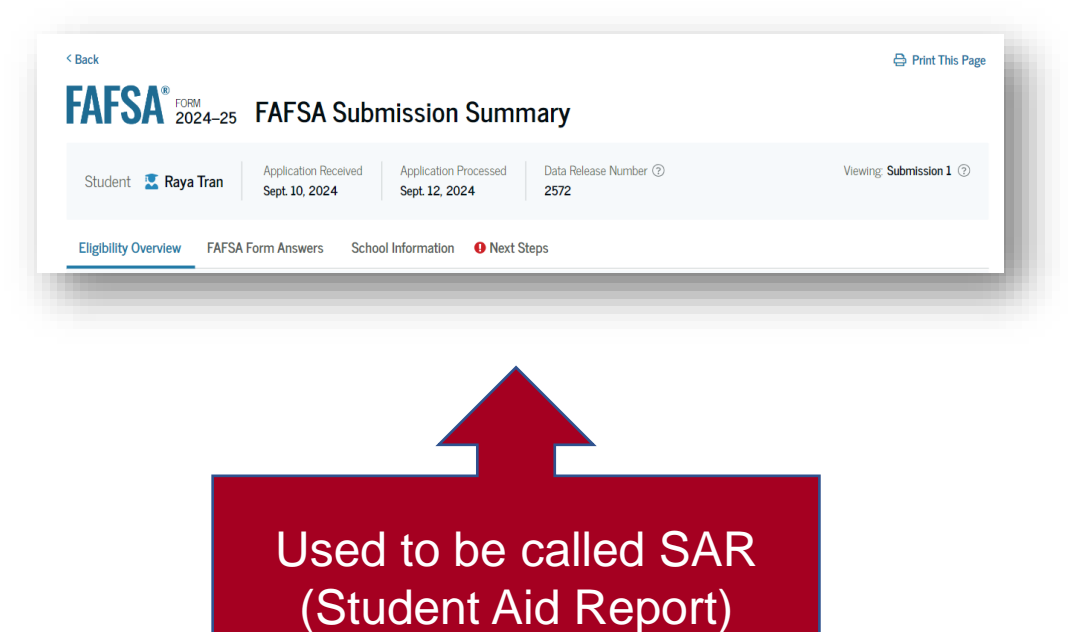

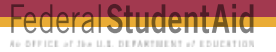

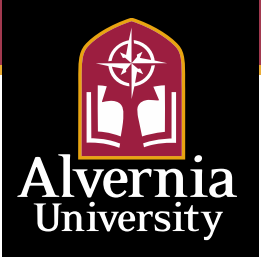

## **Next Steps**

On the Next Steps tab, the student sees comments that pertain to their FAFSA<sup>®</sup> form. Some comments may require the student to start a correction or send additional documentation to their school. Other comments may be informational and do not require any further action from the student.

| ĩ≡           | Next Steps                                                                                                    |                     |
|--------------|----------------------------------------------------------------------------------------------------|---------------------|
|              | $1$ Correct any errors on your ${\sf FAFSA}^{\circ}$ form                                                                                                    | $\odot$             |
|              | 2 Make sure your schools have everything they need                                                                                                    | $\odot$             |
|              | 3 Look out for aid-related communications from your schools                                                                                                    | $\odot$             |
| ( <b>i</b> ) | For Your Awareness                                                                                                    |                     |
|              | <ul> <li>VA Education and Training Benefits help veterans, service members, and<br/>family members with needs like paying college tuition or finding the righ<br/>school.</li> </ul>                                                                                                    | l their<br>nt       |
|              | <ul> <li>Based on the information we have on record for you, your Student Aid Ir<br/>(SAI) is 123,456,789. You may be eligible to receive a Federal Pell Grant ar<br/>other federal student aid. Your college's or career school's financial aid o<br/>will use your SAI to determine your eligibility for other types of grants,<br/>scholarships, work-study funds, and loans</li> </ul> | ndex<br>nd<br>ffice |
|              | <ul> <li>The limit to the total amount of Federal Pell Grants that a student may re<br/>is the equivalent of six school years. Once you've reached that limit, you<br/>no longer receive a Federal Pell Grant.</li> </ul>                                                                                                    | ceive<br>can        |
| <b>\$</b>    | Understand Your Tax Benefits                                                                                                    |                     |
|              | Did you know that the IRS provides tax benefits for education? These tax<br>benefits can be used to get back some of the money you spend on tuition o                                                                                                    | or loan             |
|              | interest, or to maximize your college savings.                                                                                                    |                     |

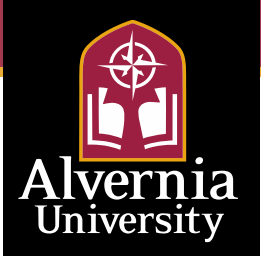

#### **General SFS Reminders for 23-24**

- ✓ Winter/Spring bills will be published after spring registration with a due date of first week of January
- Missing documents will prevent financial aid from populating onto student billing statements. Financial aid missing docs will be listed on the initial offer letter.
- ✓ If students are expressing mitigating circumstances post FAFSAfiling such as parent separation/divorce, death, incarceration, job/income loss, please have them reach out with our offices asap
- Summer bills will be published after summer/fall registration with a due date of May 1<sup>st\*</sup>
- Undergraduate PA State Grant recipients will need to apply for a Summer State Grant. Applications should be available starting in April

\*Tentative date based on registration schedule

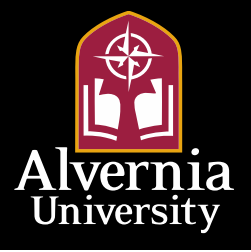

#### Students and Families

| Resource                                                                                                    | Delivery Date                   |
|----------------------------------------------------------------------------------------------------|---------------------------------|
| Preparing for 2024–25 FAFSA Outreach<br>Campaign                                                                                                    | Summer 2023                     |
| A communications campaign, including videos,<br>directed to students and families highlights what<br>they should do to prepare for the new FAFSA<br>form. The campaign also will provide key facts<br>about what to expect from the new FAFSA<br>process, including how to create an FSA ID,<br>features of the 2024-25 FAFSA form, and<br>Federal Pell Grant eligibility. |                                 |
| Financial Aid Estimator and Preview Tools                                                                                                    | Summer through Fall 2023        |
| Online tools for students and families will provide<br>an early estimate of their Student Aid Index and<br>potential eligibility, as well as visual previews of<br>the new FAFSA form.                                                                                                    |                                 |
| FAFSA Information Updates on StudentAid.gov                                                                                                    | Summer 2023 through Winter 2024 |
| Ongoing updates to FAFSA information and help<br>resources will be posted to StudentAid.gov<br>including FAFSA process implementation<br>updates.                                                                                                    |                                 |
| FSA YouTube Channel Updates<br>(https://www.youtube.com/@FederalStudentAid/<br>playlists 🖒                                                                                                    | November 2023 - February 2024   |
| FSA will develop videos to engage students and<br>families. Topics will include "Preparing for the<br>FAFSA Form" and "2024-25 FAFSA FAQs".                                                                                                    |                                 |
| 2024–25 FAFSA Form Available                                                                                                    | By December 31, 2023            |
| FSA Social Media Outreach                                                                                                    | Beginning November 2023         |
| Ongoing multi-channel social media campaign to<br>prepare students and families for the 2024-25<br>FAFSA.                                                                                                    |                                 |
| 2024-25 FAFSA Form Processing                                                                                                    | January 2024                    |
| FSA will begin processing FAFSA forms<br>submitted online and students will begin to<br>receive FAFSA Submission Summaries.                                                                                                    |                                 |
|                                                                                                    |                                 |

The 2024-2025 will be available starting December 31, 2023. This means schools should start to send out financial aid offers starting February 2024

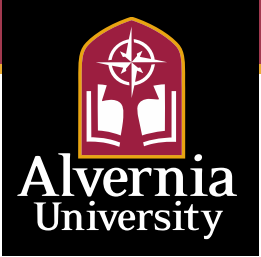

#### Resources

#### ✓ <u>www.studentaid.gov</u>

- ✓ <u>https://www.alvernia.edu/fafsa</u>
- ✓ PA State Grant agency, PHEAA, has many useful resources as well: <u>https://www.pheaa.org/college-</u> planning/fafsa/
- ✓ FSA (Federal Student Aid) Knowledge Center <u>https://fsapartners.ed.gov/knowled</u> <u>ge-center/topics/fafsa-</u> <u>simplification-information</u>

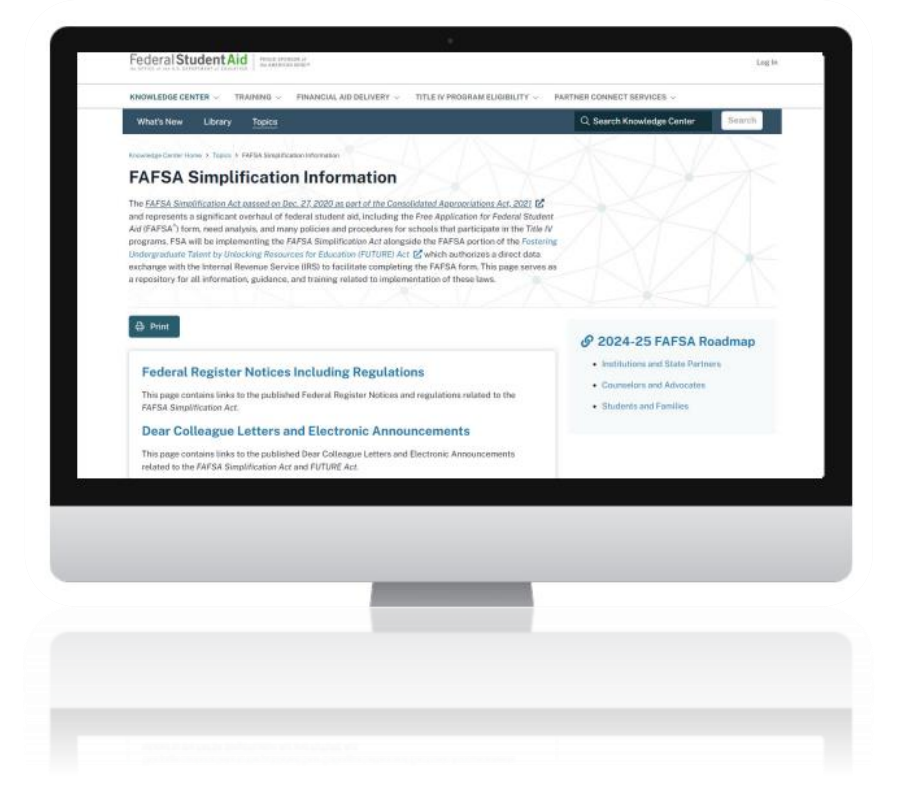

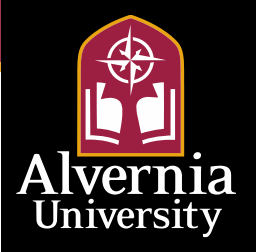

# Thank you! Q & A

Francis Hall 203 sfs@alvernia.edu 610-796-8201